# Trinity College London Centre Portal Guidelines

### Music and Drama

Navigation and Home Centre Details Managing Organisations Managing Contacts Creating an Order Individual Enrolment Individual Digital Enrolment - Classical & Jazz/ Rock & Pop Individual Digital Enrolment - Drama & Speech Mass Enrolment Digital Mass Enrolment - Classical & Jazz/ Rock & Pop Digital Mass Enrolment - Drama and Speech

## Diploma Enrolment

Group Enrolment Written Exam Enrolment Re-opening Orders Enrolment Details Invoices Examiner Visits Timetables Material Printing Email Correction for Digital Certificates – Classical & Jazz/ Rock & Pop

Trinity Online Centre portal web address:

#### www.trinitycollege.co.uk/portal

NB: If you have a touchscreen-enabled device please disable it before logging in.

#### **Before you Enrol Diplomas**

You should create your Order first, see: <a href="https://www.trinitycollege.com/CreateAnOrder">www.trinitycollege.com/CreateAnOrder</a>

This guide assumes you have familiarity with the basics of how to enrol individual candidates. See the below guide for more: www.trinitycollege.com/IndividualEnrolments

Diploma-level qualifications cannot be assessed by every Trinity examiner. This is particularly true of music exams. You should refer to any guidelines published by Trinity in your country to ensure that diploma enrolments can be included with your exam visit before submitting your order.

If you usually use a Mass enrolment spreadsheet, then complete any diploma enrolments first before proceeding with the rest of your enrolments as usual.

#### **Digital Certificates**

Please note that from September 2023, Trinity will be issuing digital certificates only (with an option to buy paper). Digital certificates are issued 24-48 hours after results are validated by Trinity. A digital certificate is an electronic document that shows proof of a qualification. It looks the same and carries the same validity as a paper certificate. It offers many benefits, such as fast and secure delivery and you can share it online as a link, PDF or QR code. Therefore, it is essential that when entering the candidate's details, you must enter the candidate's (or parent/ guardian if under 18) email address correctly, so the certificate can be sent directly to them. **Do not** use the email address of the exam centre or teacher. Failure to do so may result in the certificate being delayed. For more information on digital certificates please visit the <u>website</u>.

#### **Diploma Enrolment Overview**

All diploma exams, including those that only have one unit, will have more than one row of information on Trinity Online. There will be one line for the Main Enrolment, and one line for each unit the candidate is taking. Each line MUST have the same Candidate Number or else the system will not recognise the enrolment as valid.

Single-unit diplomas are set up to automatically enrol the unit when you enter the main enrolment. Multiple unit diplomas are not. The next page explains how to enrol single unit diplomas, and the page after explains how to enrol multiple unit diplomas.

#### **Single Unit Diplomas**

Video: 8. Diploma Enrolment (vimeo.com)

Enter the candidate details as normal and select the Exam Suite. For music exams the Exam Suite is ATCL, LTCL or FTCL. For Drama exams the Exam Suite is 'Performing Diplomas'. On the Product drop-down list select the appropriate exam. Do not select anything with 'Unit' or 'U1' in the title.

You should now see 'MAIN ENROLMENT' in the Product Code column. If this is not the case then you have chosen the wrong product and will need to go back and correct it Once the system has finished saving you should have two lines as below. The The candidate Number on the two lines should be identical.

| Exam Suite | Product                              | Product Code |  |  |
|------------|--------------------------------------|--------------|--|--|
| ATCL       | ATCL Recital (B flat Bass)           |              |  |  |
|            | ATCL Recital (B flat Bass)           |              |  |  |
|            | ATCL Recital (B flat Bass) U1 Recita | 1            |  |  |
|            | ATCL Recital (B flat Cornet)         |              |  |  |
|            | ATCL Recital (B flat Cornet) U1 Reci | ital         |  |  |
|            | ATCL Recital (Baritone)              |              |  |  |
|            | ATCL Recital (Baritone) U1 Recital   |              |  |  |
|            | ATCL Recital (Bass Trombone)         |              |  |  |
|            | ATCL Recital (Bass Trombone) U1 R    | ecital       |  |  |
|            | ATCL Recital (Bassoon)               |              |  |  |
|            | ATCL Recital (Bassoon) U1 Recital    |              |  |  |
|            | ATCL Recital (Cello)                 |              |  |  |
|            | ATCL Recital (Cello) U1 Recital      |              |  |  |
|            | ATCL Recital (Clarinet)              |              |  |  |
|            | ATCL Recital (Clarinet) U1 Recital   |              |  |  |
|            | ATCL Recital (Double Bass)           |              |  |  |
|            | ATCL Recital (Double Bass) U1 Reci   | tal 👻        |  |  |

| Mass | fass Enrolment |      |                 |                  |                 |               |                     |                     |           |        |     |                  |             |            |                                          |                   |
|------|----------------|------|-----------------|------------------|-----------------|---------------|---------------------|---------------------|-----------|--------|-----|------------------|-------------|------------|------------------------------------------|-------------------|
| 📀 Ne | w 🗙 Dek        | te 🏷 | Clear Candidate | Download Spreads | heet • Bave Enr | olments       |                     |                     |           |        |     |                  |             |            |                                          |                   |
|      | Status         |      | First Name      | Middle Name      | Last Name       | Date of Birth | Existing<br>Candida | Candidate<br>Number | Ethnicity | Gender | ULN | Ensemble<br>Name | Exter<br>ID | Exam Suite | Product                                  | Product Code      |
| 1    | Open           | ۲    | Kev             |                  | 🔍 Ward          | 🖲 Unknown     | ٢                   | £1-920913691        |           | ٢      |     |                  |             | ATCL       | ATCL Recital (B flat Bass)               | MAIN<br>ENROLMENT |
| 2    | Open           | ٢    | Kev             |                  | 🖹 Ward          | 🖹 Unknown     | 0                   | 1-920913691         |           | ٢      |     |                  |             | ATCL       | ATCL Recital (B flat Bass) U1<br>Recital |                   |
|      |                |      |                 |                  |                 |               |                     |                     |           |        |     |                  |             |            |                                          |                   |
|      |                |      |                 |                  |                 |               |                     |                     |           |        |     |                  |             |            |                                          |                   |

If there is a minimum age requirement for the diploma, then you must enter a Date of Birth and tick the Minimum Age Verification box before submitting the order.

If the unit does not correctly appear when you Save Enrolments, then you can use the multiple unit diploma process from step two.

#### **Multiple Unit Diplomas**

Depending on the qualification you may need to enrol two or three units along with the Main Enrolment. If the candidate in question has already taken one unit of their diploma separately (for example if a written paper has been taken before the practical unit is attempted) then you should have a Candidate Number. If so please use this Candidate Number and start at step two below.

**Step 1:** Enter the candidate details as normal and select the Exam Suite. Note that for music exams the exam suite will either be the discipline or 'Teaching'. For Drama exams, the Exam Suite is 'Performing Diplomas' or 'Teaching Diplomas'. Then on the Product drop-down list select the appropriate exam. Do not select anything with 'Unit' or 'U1' in the title.

| Mas                                                     | Mass Enrolment |            |             |           |               |                        |                     |           |        |     |                  |                |             |                        |                   |                            |
|---------------------------------------------------------|----------------|------------|-------------|-----------|---------------|------------------------|---------------------|-----------|--------|-----|------------------|----------------|-------------|------------------------|-------------------|----------------------------|
| © New X Delete Sciear Candidate MDownload Spreadsheet ► |                |            |             |           |               |                        |                     |           |        |     |                  |                |             |                        |                   |                            |
|                                                         | Status         | First Name | Middle Name | Last Name | Date of Birth | Existing<br>Candidate? | Candidate<br>Number | Ethnicity | Gender | ULN | Ensemble<br>Name | External<br>ID | Exam Suite  | Product                | Product Code      | Minimum<br>Age<br>Verifica |
| 1                                                       | Open           | 🖹 Kev      |             | Ward      | 05/05/1990    | 0                      | 1-494572221         |           | 🖹 М    |     |                  |                | Composition | LTCL Music Composition | MAIN<br>ENROLMENT | <b>V</b>                   |
|                                                         |                |            |             |           |               |                        |                     |           |        |     |                  |                |             |                        |                   |                            |

You should now see 'MAIN ENROLMENT' in the Product Code column, as above.

From September 2023, Trinity will be issuing digital certificates only (with an option to buy paper). Therefore it is mandatory to enter an email address, the email address must belong to the candidate (parent or guardian if under 18) so the certificate can be sent directly to them. **Do not** use the email address of the exam centre or teacher. Failure to do so may result in the certificate being delayed.

**Step 2:** Create a new line and enter the exact same candidate Number. Now click the question mark in the 'Existing Candidate?' column, then the down arrow. You should see something like this below. Click the candidate's name and Trinity Online will fill in the candidate details for you.

| Mas                                                      | tass Enrolment |            |             |           |               |                        |                     |           |        |     |                  |                |     |          |                        |                   |                            |
|----------------------------------------------------------|----------------|------------|-------------|-----------|---------------|------------------------|---------------------|-----------|--------|-----|------------------|----------------|-----|----------|------------------------|-------------------|----------------------------|
| © New X Delete Sclear Candidate ADDownload Spreadsheet ► |                |            |             |           |               |                        |                     |           |        |     |                  |                |     |          |                        |                   |                            |
|                                                          | Status         | First Name | Middle Name | Last Name | Date of Birth | Existing<br>Candidate? | Candidate<br>Number | Ethnicity | Gender | ULN | Ensemble<br>Name | External<br>ID | Exa | m Suite  | Product                | Product Code      | Minimum<br>Age<br>Verifica |
| 1                                                        | Open           | 🖹 Kev      |             | 🖹 Ward    | 6 05/05/1990  | Ø                      | <u>1-494572221</u>  | 21 🙆 M    |        |     |                  |                |     | position | LTCL Music Composition | MAIN<br>ENROLMENT | V                          |
| 2                                                        |                |            |             |           |               | ~                      | 1-494572221         |           |        |     |                  |                |     |          |                        |                   |                            |
| Kev Ward (05/05/1990 - 1-494572221)                      |                |            |             |           |               |                        |                     |           |        |     |                  |                |     |          |                        |                   |                            |
|                                                          |                |            |             |           |               |                        |                     |           |        |     |                  |                |     |          |                        |                   |                            |

**Step 3:** Now you just need to complete the unit details on the line and repeat step two for any further units required. Remember to Save Enrolments when you have finished. You should end up with something similar as below. Note that all rows have the same Candidate Number.

| Mas | ass Enrolment<br>② New X Delete So Clear Candidate A B Download Spreadsheet → A B Save Enrolments |            |             |           |               |                        |                     |           |        |     |                  |                |             |                                                     |                   |                            |
|-----|---------------------------------------------------------------------------------------------------|------------|-------------|-----------|---------------|------------------------|---------------------|-----------|--------|-----|------------------|----------------|-------------|-----------------------------------------------------|-------------------|----------------------------|
|     | Status                                                                                            | First Name | Middle Name | Last Name | Date of Birth | Existing<br>Candidate? | Candidate<br>Number | Ethnicity | Gender | ULN | Ensemble<br>Name | External<br>ID | Exam Suite  | Product                                             | Product Code      | Minimum<br>Age<br>Verifica |
| 1   | Open                                                                                              | 🖹 Kev      |             | 🖹 Ward    | © 05/05/1990  | ٢                      | l-494572221         |           | 🖹 M    |     |                  |                | Composition | LTCL Music Composition                              | MAIN<br>ENROLMENT | <b>V</b>                   |
| 2   | Open                                                                                              | 🖹 Kev      |             | 🖹 Ward    | 05/05/1990    | ٢                      | €1-494572221        |           | 🖹 M    |     |                  |                | Composition | LTCL Music Composition U1<br>Professional Portfolio |                   | $\checkmark$               |
| 3   | Open                                                                                              | 🖹 Kev      |             | 🖹 Ward    | © 05/05/1990  | Ø                      | 1-494572221         |           | 🖹 M    |     |                  |                | Composition | LTCL Music Composition U2<br>Composition Skills     |                   | $\checkmark$               |
|     |                                                                                                   |            |             |           |               |                        |                     |           |        |     |                  |                |             |                                                     |                   |                            |

If there is a minimum age requirement for the diploma, then you must enter a Date of Birth and tick the Minimum Age Verification box before submitting the order.